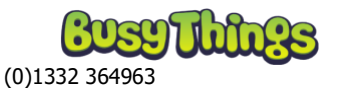

## Allowing other Teachers to modify your Class and send work to your pupils.

- 1. Log in to Teacher Mode (Teacher login)
- 2. On the Welcome screen go to Manage setups.

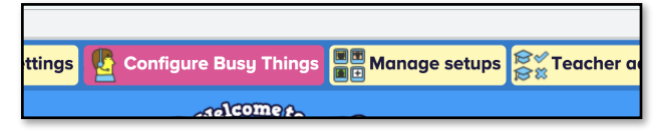

3. If you are not logged in with your Teacher ID click the [Identify to edit your setup] on log in.

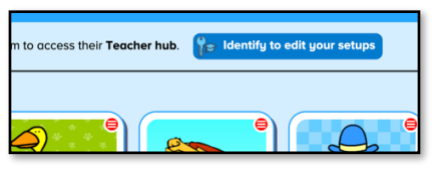

4. Find the Class you want to allow another teacher to manage. Select Settings from the red drop-down.

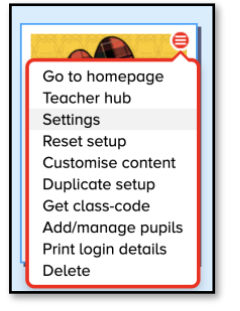

5. Select Manage owners at the bottom of the panel. (Scroll down to see this if you are on a small screen.)

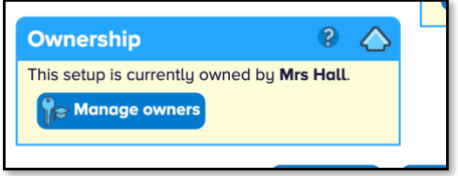

- 6. Select Add additional owner.
- 7. Select the ID of the Teacher you want to add. (If they don't have an ID then they will need to make one.)

| <u>a</u> | Sele         | ct ID        |          |
|----------|--------------|--------------|----------|
| Mr Admin | Select addit | lonal owner: | Mrs Kirk |
|          | × •          | ancel        |          |

8. Your chosen teacher will be able access all the customisation features and set work from within their My Busy Things area.